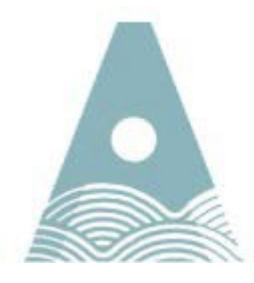

Ollscoil Teicneolaíochta an Atlantaigh

Atlantic Technological University

## **Computer Services**

# Quick Guide on How to Install Microsoft Office 365 Pro Plus for Desktop and Mobile Devices

#### **Overview**

ATU Donegal can offer all registered students Microsoft Office 365 ProPlus (Word, Excel, PowerPoint, etc,) for free! By following the steps below you can install Microsoft Office 365 ProPlus on up to 5 of your personal machines.

Once installed, the application will "contact Office365" once every month to see if you are still a registered student. If it gets a positive reply it will be ok for another month. Once you leave the Institute it will enter a state of reduced functionality until you purchase a license.

The use and installation of this product is bound to Microsoft's terms and conditions.

#### **Instructional Guide**

Log into your student email account as per below figure 1.

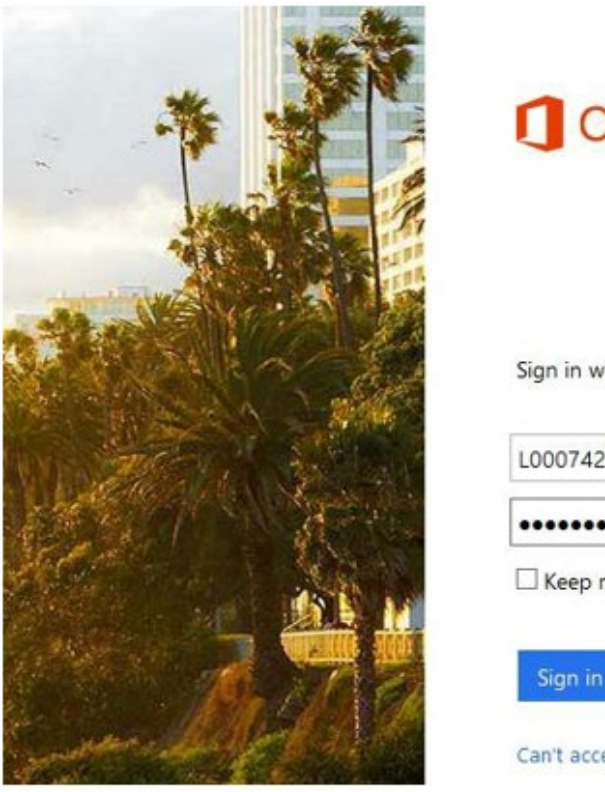

Office 365

Sign in with your organizational account

| •••••   |           |  |
|---------|-----------|--|
| Keep me | signed in |  |
|         |           |  |
|         |           |  |

Figure 1: Login screen for student Office365 email.

Click on the settings icon as per figure 2 below, step 2, and then click on the "Office 366 settings", step 3, as per figure 2 below.

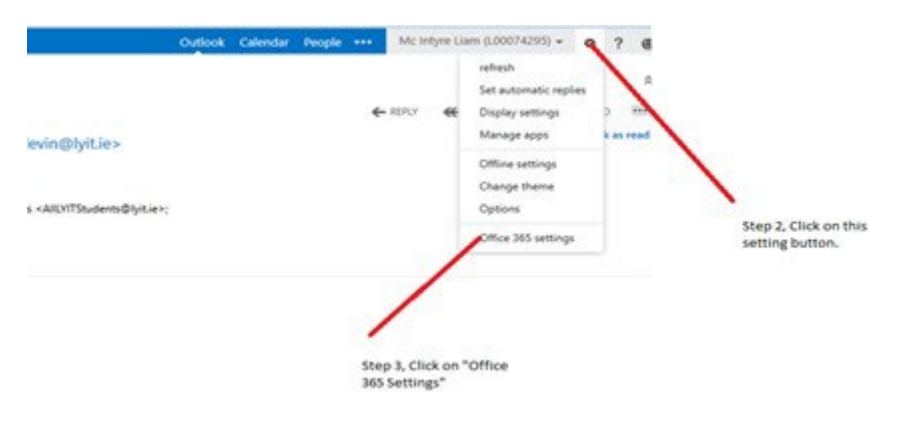

Figure 2: Settings Menu in Office 365.

Click on the "software" link as per figure 3 below.

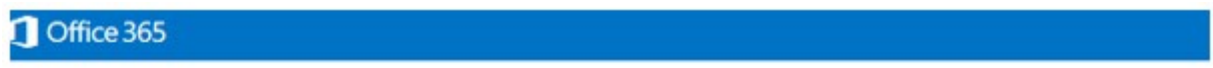

### Office 365 settings

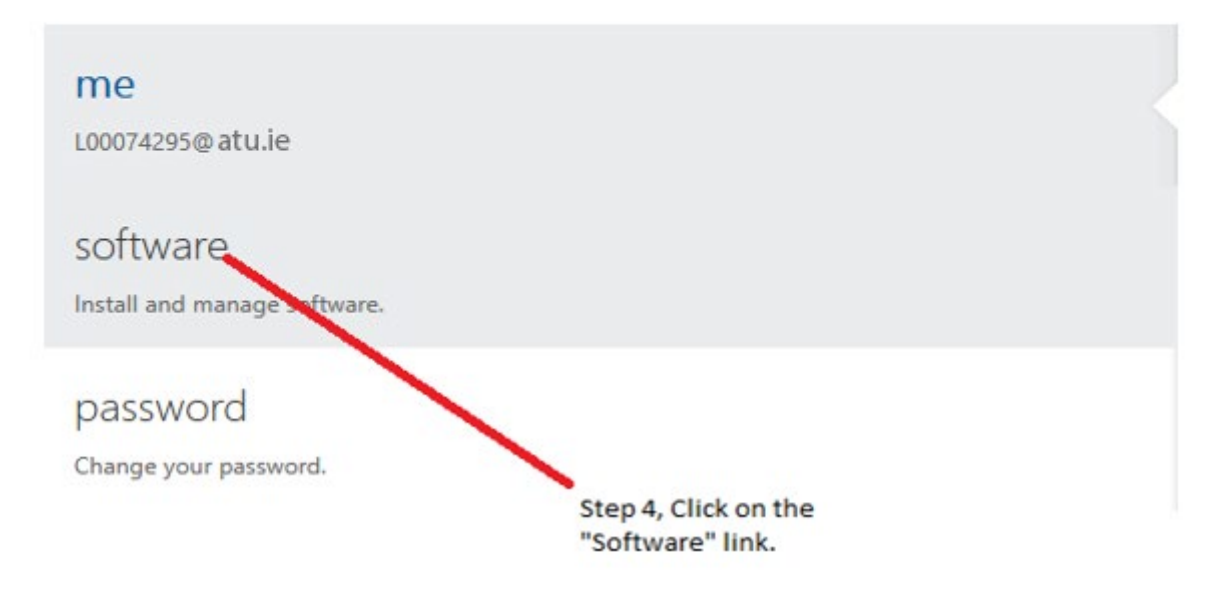

Figure 3: Office 365 Settings display.

Click on the "install" button as per figure 4, step 5, below to install Office 365 ProPlus onto your desktop computer (Windows 7, Windows 8, Windows 2008R2 & Windows 2012). If you wish to install a version of Office 365 ProPlus onto your mobile device, click on "phone & tablet" as figure 4 below.

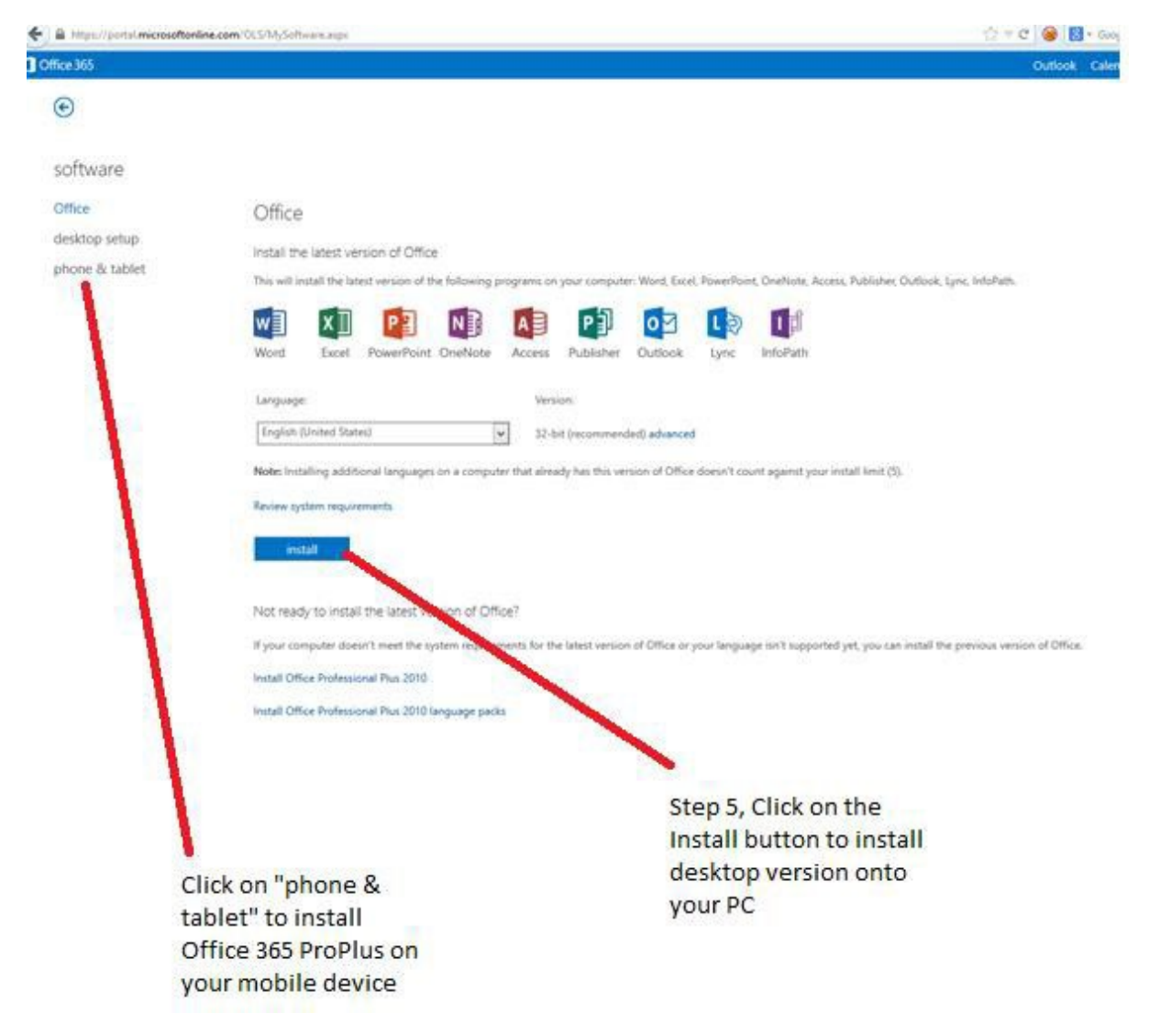

Figure 4: Software Settings display.

To install mobile version select mobile device type from list as per figure 5 below and then click on "get apps" as per figure 5 below. Then follow the online instructions.

| Ð                    |                                               |    |
|----------------------|-----------------------------------------------|----|
| oftware              |                                               |    |
| Office               | Choose your phone or table                    | et |
| lesktop setup        |                                               |    |
| hone & tablet        | iPhone                                        | ~  |
|                      | iPhone                                        |    |
|                      | Android Phone                                 |    |
|                      | BlackBerry®<br>Nokia (Symbian OS)             |    |
|                      | Other                                         |    |
|                      | Other                                         |    |
|                      | Windows 8 tablet                              |    |
| Solart mobile device | Windows 8 tablet<br>Windows RT device         |    |
| Select mobile device | Windows 8 tablet<br>Windows RT device<br>iPad |    |

Figure 5: Office 365 for phone & tablet.